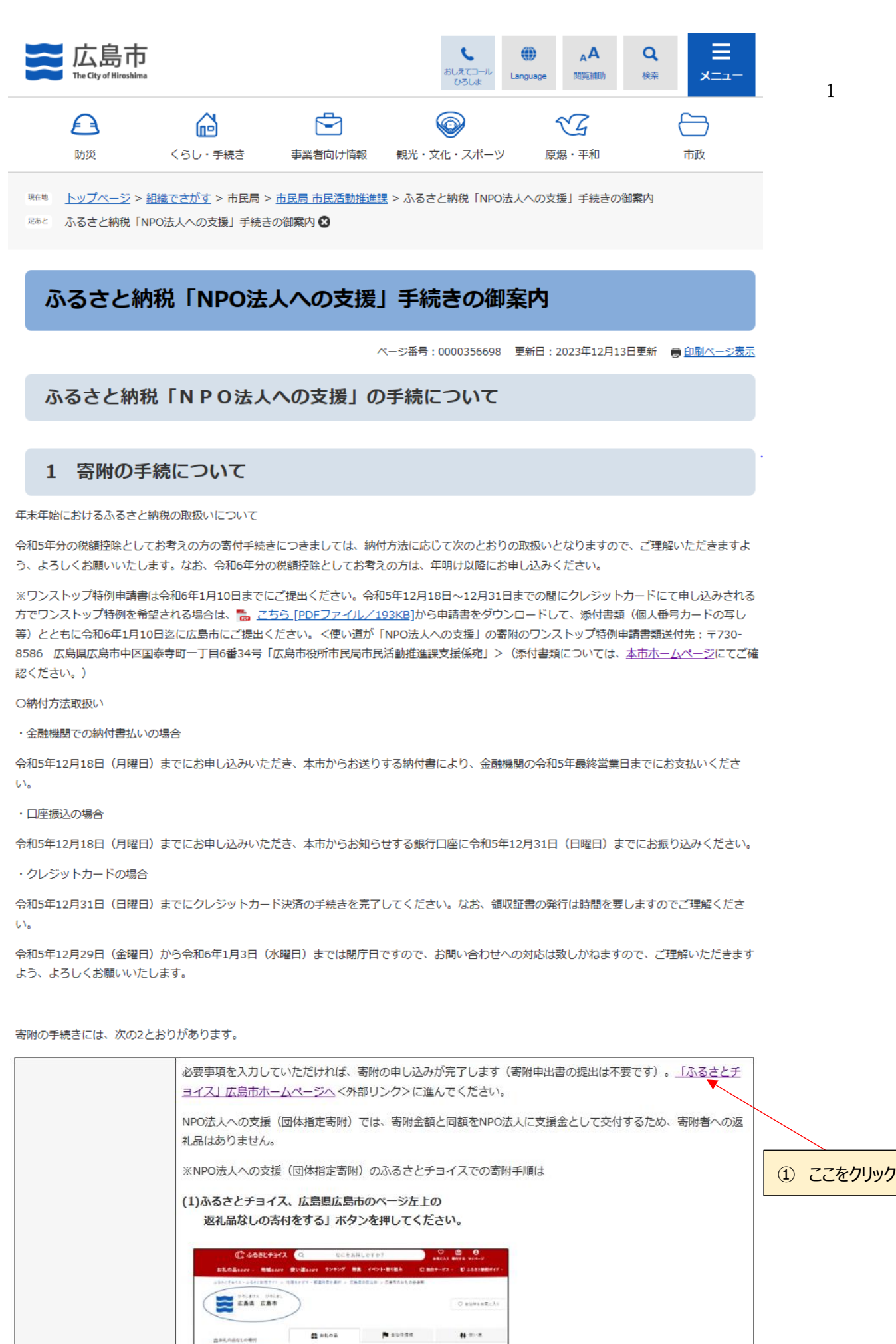

▲ 広島市からのご案内

ふるさとチョイス 広島市のページで 「お礼の品」不要の寄付をする ボタンをクリック

1015/1672(月) 1948 単純の使い数(サイカースタンプムの単純(主要的それなからから)(以上本等についてはなま からになたのえ)

市内をする

Children of

1

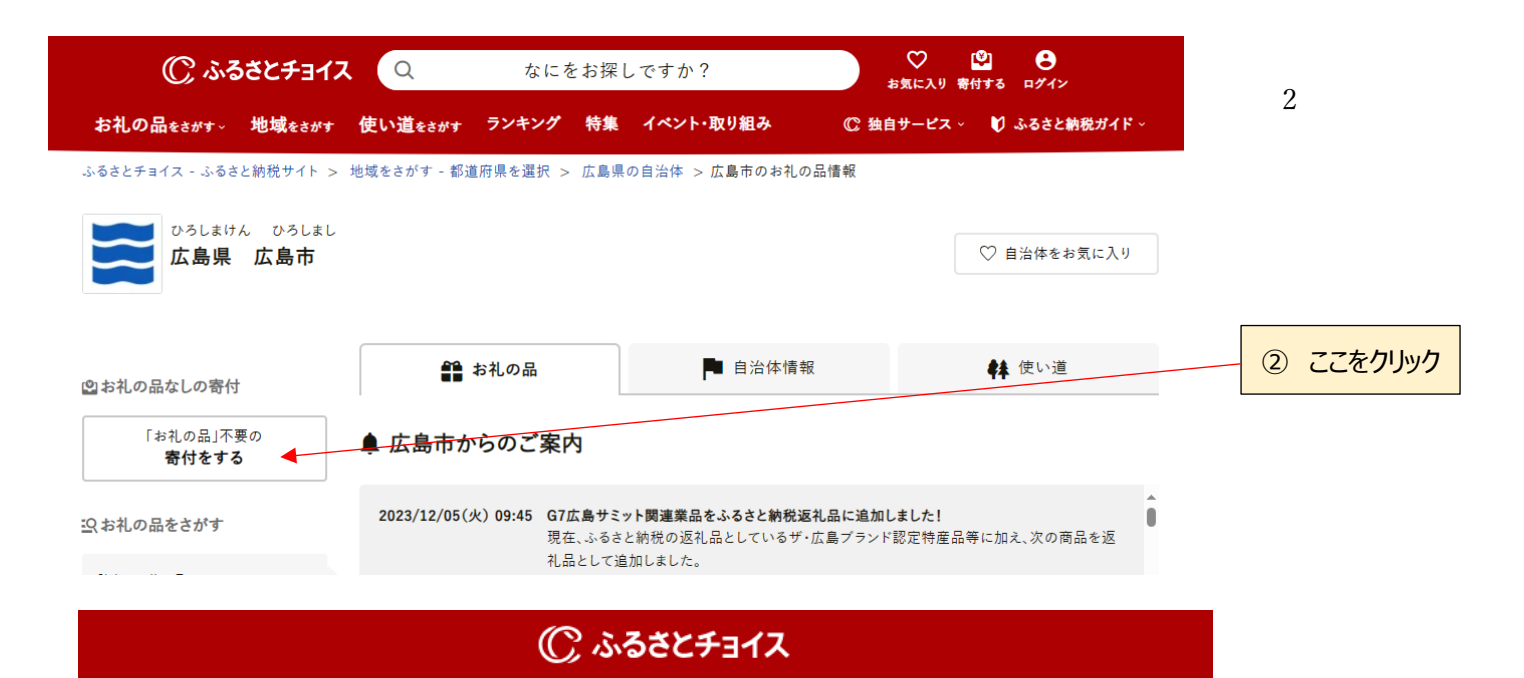

## 広島県 広島市

この自治体へ応援寄付をご希望の方は、以下のフォームに寄付金額を入力してください。寄付金額をご確認の上、 「寄付する」ボタンをクリックすると、寄付のお申し込みへお進みいただけます。

※こちらからの寄付ではお礼の品をお選びいただくことは出来ませんが、あなたの寄付金は全額自治体の課題解決に役立てられ ます。

|                                          |                                                        |                                     | ③2,000 円以上の任意の金額を |
|------------------------------------------|--------------------------------------------------------|-------------------------------------|-------------------|
| [お礼の品なし] 寄                               | 付金額を入力 必須                                              | 入力(左記は例示金額です)                       |                   |
|                                          | 20,000 円                                               |                                     |                   |
| ※2,000円以上の金額<br>※こちらの寄付ではお<br>を寄付するリストに追 | を入力してください。<br>:礼の品の申し込みはできません。お礼<br>加し、寄付するリストから寄付へお進み | の品をご希望の方はページ左下にある"戻る"をクリッ<br>₄ください。 | クし、お礼の品           |
|                                          |                                                        |                                     | ④ここをクリック          |
|                                          | 戻る                                                     | <ul><li>     登 寄付する     </li></ul>  |                   |

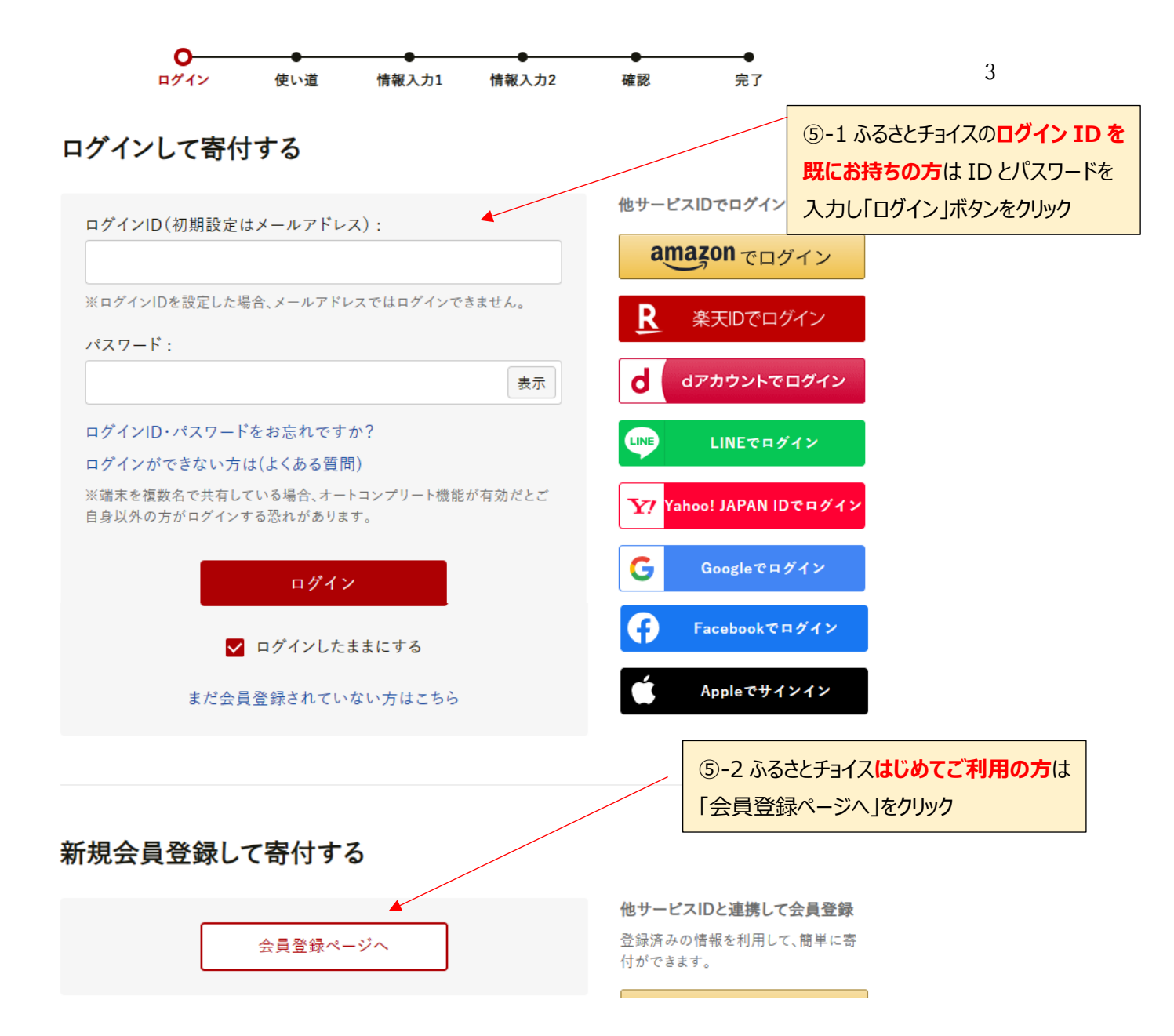

## □寄付金の使い道を選択

プラウザムなるがシンは伊美しないでください。自しい結果が行われなくなります。 寄付のお手し込みに悪んでいただき、ありがとうございます。 ふるさと時代では、寄付金を向力後がどのような使い道にする白か、あなたが高校することができます。

○ 前児25づくりの推進

## 「大林学芸地雄建装委員会」活動支援

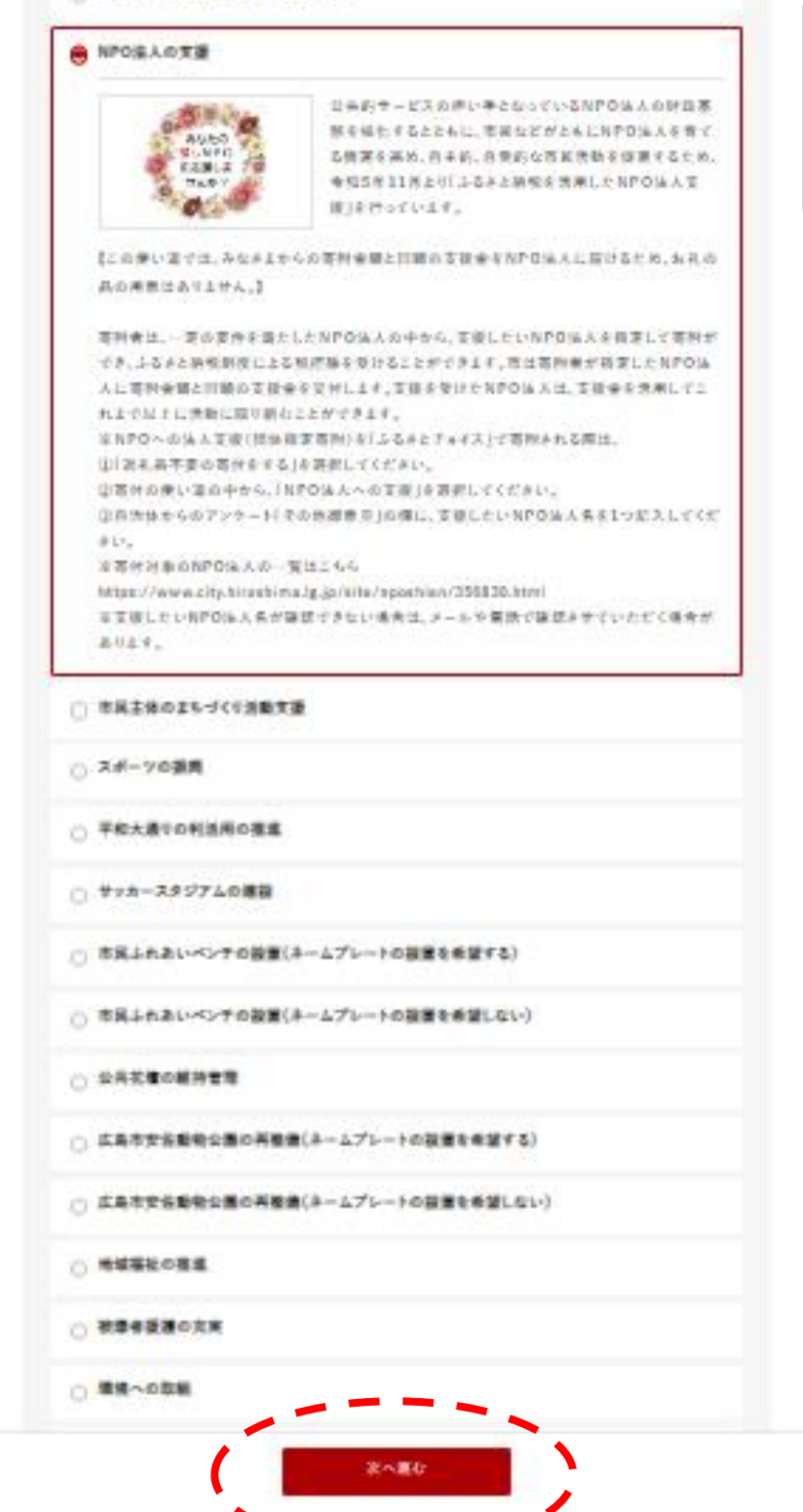

⑤-1-①寄付金の使い道一覧から、
 上から3つ目の「NPO法人の支援」
 をクリックし、
 画面下の「次へ進む」をクリック

次画面で、

「寄付者の氏名」、「電話番号」、「メールアドレス」、「住民票の住所」を入力し、 「お支払方法の選択画面(以下)」で、任意のお支払方法を選択し、「次へ進む」をクリック

## お支払い方法の選択

原則、全てのお支払い方法において、支払い者(引き落とした口腔)は寄付者兵費である必要があります。詳してはこちら

| ○ タレジットカード払い    |
|-----------------|
| O Amazon Pay    |
| ⊖ РауРау        |
| () q3rr,        |
| O as PAY        |
| ○ 意天べイ          |
| O SARA          |
| ○ おと張い(ベイディ)    |
| O PayPal        |
| 300かんたん決済       |
| ○ ソフトパンクまとめて実払い |
| ○ キットパンク支払い     |
| ○ ヨンビニ実長い       |
| ○ ペイジー支払い       |
| ○ 轉行振為          |
| ○ 建装持参          |
| ○ 総付着払い         |
|                 |
| 東る「泉へ園な         |

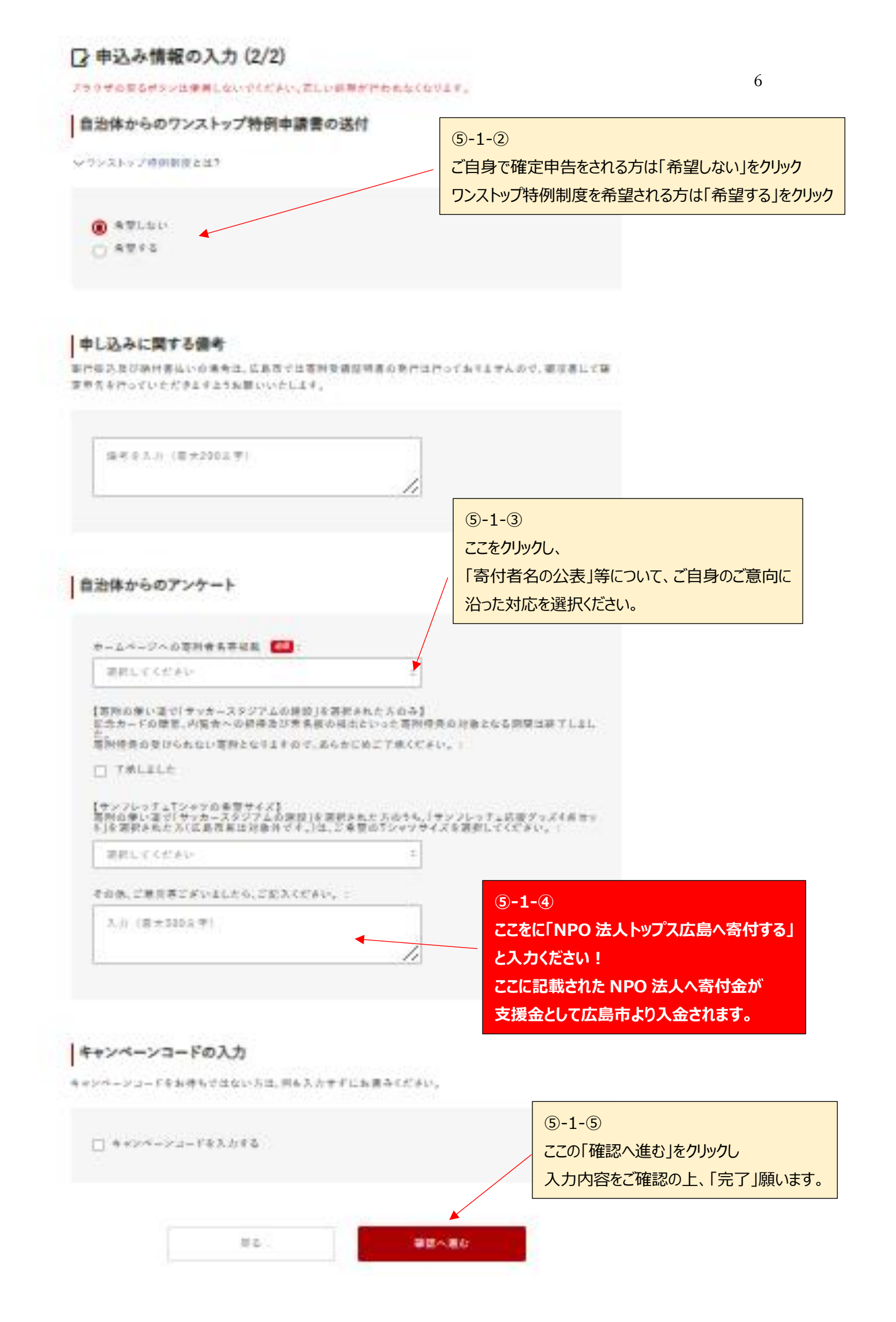

⑤-2 ふるさとチョイスはじめてご利用の方の「会員登録ページへ」内容

新規会員登録

まだ「ふるさとチョイスに会員登録されていない方」は、こちらの画面より会員登録をお願いいたします。

| # E:       # E:         (9) XB       (9) XB         (9) XB       (9) XB         (9) XB       (9) XB         (9) XB       (9) XB         (9) XB       (9) XB         (9) XB       (9) XB         (9) XB       (9) XB         (9) XB       (9) XB         (9) XB       (9) XB         (9) XB       (9) XB         (9) XB       (9) XB         (9) XB       (9) XB         (9) ChoiceBmail.com       (9) ChoiceBmail.com         >                                                                                                    |                                             |                                    |                  |                    |
|----------------------------------------------------------------------------------------------------|---------------------------------------------|------------------------------------|------------------|--------------------|
| (例) 改用     (例) 次応     (例) 次応     (例) 次応     (例) たるさ     (例) たるさ      このい     こ:     (例) たるさ      このい     こ:     (例) たろう      このい     こ:     (例) たろう      このい     このい | 姓 💩 🛪 :                                     | 名 必須:                              |                  |                    |
| tru ::::::::::::::::::::::::::::::::                                                                                                    | (例) 故郷                                      | (例)太郎                              |                  |                    |
| (例) ふるさと     (例) たろう      (例) たろう      まに接触せ気けも方のお名意も入力してください。      メールアドレス電話      ・ハアドレス電話      ・ハア      ・ハア      ・ハア       ・ハア      ・ハア      ・      ・      ・      ・      ・      ・      ・      ・      ・      ・      ・      ・      ・      ・      ・      ・      ・      ・      ・      ・      ・      ・      ・      ・      ・      ・      ・      ・      ・      ・      ・      ・      ・      ・      ・      ・      ・      ・      ・      ・      ・      ・      ・      ・      ・      ・      ・      ・      ・      ・      ・      ・      ・      ・      ・      ・      ・      ・      ・      ・      ・      ・      ・      ・      ・  | せい 必須:                                      | ທ່ານ 💩 🕫 :                         |                  |                    |
| まに定時を見ておかりみるお目え入りててくたさい。    メールアドレス 電:   (例) たわらに@mail.com   メールアドレス確認 電:       -レの思想放定によって低登場メールが思かない場合があります。非難にこちら    ログイソ门 電:   「個集   キ専友家中・特点ならせ成世々であます。   ノーカアドレス体認 気ご:   「クカアドレス体認 人力れます。おけらなロウインDIL定型される場合は「福里」パタンを押して変更してください。    マンドレスが自殺人力されます。よけらなロウインDIL定型される場合は「福里」パタンを押して変更してください。    マンケアドレスが自殺人力されます。よけらなロウインDIL定型される場合は「福里」パタンを押して変更してください。    マンケアドレスが自殺人力されます。   シークアドレスが自殺人力のするます。   シークアドレスが自殺人力のするます。   シークアドレスが自殺人力とないこのには用します。   アナリート:   ごたなって見たったがためいこの目します。   キャンペーンコード:   ごたなってし、ふらると情報でメデリーとでご 雪日 おきりします。   これますてに、ふらると情報でメデリーと、この   の方   () 2-①、必須情報をすべて入力の上、この                                                                                                    | (例) ふるさと                                    | (例) たろう                            |                  |                    |
| <pre>#Rut におやるいまおおもんりにください。</pre>                                                                                                    |                                             |                                    |                  |                    |
| メールアドレス電影         (例) choice@mail.com           メールアドレス確影         ::::::::::::::::::::::::::::::::::::                                                                                                    | 実際に控除を受ける方のお名前を入力して                         | ください。                              |                  |                    |
| (例) choice@mail.com         >-ルアドレス確認 []:        レアドレス確認 []:        レアドレス確認 []:        レアドレス確認 []:        レアドレス確認 []:        レアドレス確認 []:        レアドレス確認 []:        レアドレス確認 []:        レアドレス確認 []:        レアドレス確認 []:        レアドレス物品のためまます。        レアドレス物品のためまます。        レアドレス物品のためまます。        レアドレス物品のためまます。        レアドレスの知道を使用できます。        レアドレスの知道を使用できます。        レアドレスの知道を使用するために送用します。        レアレーンニド:        レアレーンニド:        レアレーンコード:        レアレーンコード:        レアレーンコード:        レアレーンコード:        レアレーンコード:        レアレーンコード:                                                                                                    | メールアドレス 🌌 :                                 |                                    |                  |                    |
| メールアドレス確認         ご           ・ハンアドレス確認         ご                                                                                                    | (例) choice@mail.com                         |                                    |                  |                    |
|                                                                                                    | メールアドレス確認 🌌 :                               |                                    |                  |                    |
| - への受信股度によって低意味メールが届めない場合があります。詳細はこちら  アグイソD ご:                                                                                                    |                                             |                                    |                  |                    |
| - 小の受磁設定によって磁急線メールが運かない場合があります。詳細にこちう<br><b>PグイソD ご:</b><br>■ 本森 気容・牛森 記号を使用できます。<br>オープトンスが自動入力されます。好好なログインDDに変更される場合 は「磁集」がタンを押して変更してください。<br><b>パスワード ご:</b><br>■ 表示<br>本森、数率・牛森記号を使用できます。。<br>※ ~ は為天や(平本)の(大)<br>● 本海教学・大本和記号を使用できます。<br>※ ~ いう文字(福年) (の実)<br>※ 本海ネリンファイッし1文字以上<br>※ 本市<br>* かい、<br>* 中ンパーンコード:<br>■ おちの方は入力してください。<br>これまでに、ふるさと納税をしたことがありますか?:<br>● ある<br>● (S)-2-①必須情報をさずべん入力の上、こ乙                                                                                                    |                                             |                                    |                  |                    |
| <ul> <li>ログイソD ご:</li> <li>単本 株式 (1) (日本)</li> <li>(日本)</li> <li></li></ul>                                                                                                    | -ルの受信設定によって仮登録メールが届;                        | かない場合があります。詳細はこちら                  |                  |                    |
| 第二       第集         中海東数字・牛角尼号を使用できます。       >> ハッアドレスが自動入力されます。お好きなログインIDに変更される場合は「編集」ボタンを押して変更してください。         パスワード       10         東京       中海東数字・牛角尼号を使用できます。         シームラ文字(現在: 0文字)       ● 本高文字で現在: 0文字)         シームラ文やフィンクシャトステ以上       ● 本高文学で見て変更してください。         上身地(都道府県):       出身地(市区町村):         ・       ・         ひどりひとりに這した情報を提供するために活用します。       ・         キャンペーンコード:       ・         おらるさどチョイスのお役立ちメールなど:       ● 受け取る         空かれの品など、お得な情報をお聞けします。第単はこちる       ※りしたることがありますか?:         ある       (⑤-2-①)必須情報をすべて入力の上、ここ                                                                                                    | ロガインID Martin                               |                                    |                  |                    |
| 中市       中市         オーホアドンスが自動入力がれます。約分をなのグインIDに変更される場合は「編集」がタンを押して変更してください。         パスワード       (第二)         東京         中海末数字・中角記号を使用でさます。         シーン5文字[現在: 0文字]         シーカクアイット12字以上         シーカクアイット12字以上         シーカクアイット12字以上         山身地(市区町村):         ・         ・         ・       中海水コアベット12字以上         とうながりひとりに遠した情報を提供するために活用します。         キャンペーンコード:         お持ちの方は入力してください         ふるさど与すイスのお役立ちメールなど:       ・・         とりない         (ない)                                                                                                    |                                             | 編集                                 |                  |                    |
| メールアドレスが自動入力されます。お好きなログインIDに変更される場合は「編集」ボタンを押して変更してください、<br>すでに利用されていもログインIDは登録できません。 バスワード 「」」」」 東京 年島家数字・牛角記号を使用できます。 2 冬-16文字(現在: 0文字) 2 キ島アルファイット1文字以上 2 牛角方ルファイット1文字以上 2 牛角方ルファイット1文字以上 3 牛角ブルファイット1文字以上 2 牛角次線字1文字以上 1 白身地(郁道府県): 」」」は身地(市区町村): 2 ケーカンアイット1文字以上 3 中島坂宇口文字以上 3 中島内は入力してください 3 からさとチョイスのお役立ちメールなど: 」受け取る 3 切るに設定すると、「ふるさと納税タイド」をアールにて翌日お送りします。 3 たい 5 つとつ心必須情報をすべて入力の上、ここ                                                                                                    | 半角英数字・半角記号を使用できます。                          |                                    |                  |                    |
| <ul> <li>* でに利用されていらロクイノDは重新できません。</li> <li>* パスワード ●:</li> <li>* 東京</li> <li>* 牛角英数字・牛角記号を使用できます。</li> <li>* &gt; さらし友文字(現在: 0文字)</li> <li>* 半角ズリルファベット1文字以上</li> <li>* 牛角数学1文字以上</li> <li>* 牛角数学1文字以上</li> <li>* 牛角数学1文字以上</li> <li>* 生身地(市区町村):</li> <li>* *</li> <li>* *</li> <li>* *</li> <li>* *</li> <li>* *</li> <li>*</li> <li>*</li></ul>                                                                                                    | メールアドレスが自動入力されます。お好                         | きなログインIDに変更される場合は「編集」              | ポタンを押して変更してください。 |                    |
| パスワード ●1:<br>東示<br>年毎年数学:年角記号を使用できます。<br>2 巻0-16文字(現在: 0文字)<br>2 キカネアスット1文字以上<br>2 キカネンマンシーン字以上<br>2 キカ教学1文字以上<br>2 キカ教学1文字以上<br>3 まの<br>2 ひとりひとりに適した情報を提供するために活用します。<br>キャンペーンコード:<br>お持ちの方は入力してください<br>3 ふるさどチョイスのお役立ちメールなど: ② 受け取る<br>雪や人気のお礼の品など、お得な情報をお届けします。詳細はこちら<br>受け取るに設定すると、「ふるさと納税ガイド」をメールにて翌日お送りします。<br>これまでに、ふるさと納税をしたことがありますか?:<br>ある<br>⑤-2-①必須情報をすべて入力の上、ここ<br>● ない                                                                                                    | すでに利用されているログインIDは宣転(                        | っません。                              |                  |                    |
| ま示<br>#A素数学・#A記号を使用できます。<br>> 8~16文字(現在: 0文字)<br>> #A有ブルクフベット1文学以上<br>> #A南ブルクフベット1文学以上<br>は身地(都道府県): 出身地(市区町村):<br>こ こ こ<br>ひとりひとりに遮した情報を提供するために法用します。<br>#ャンペーンコード:<br>お持ちの方は入力してください<br>ふるさとチョイスのお役立ちメールなど:  受 受け取る<br>むや人気のお礼の品など、お得な情報をお届けします。詳細はこちら<br>受け取るに設定すると、「ふるさと納税ガイド」をメールにて翌日お送りします。<br>これまでに、ふるさと納税をしたことがありますか?:<br>ある<br>⑤-2-①必須情報をすべて入力の上、ここ                                                                                                    | パスワード 🌌 :                                   |                                    |                  |                    |
| <ul> <li>牛肉素数字・牛角記号を使用できます。</li> <li>◆ 8~16文字(現在: 0文字)</li> <li>×牛肉アルファベット1文字以上</li> <li>×牛肉次ルファベット1文字以上</li> <li>出身地(都道府県): <ul> <li>出身地(市区町村):</li> <li>○ </li> <li>○  </li> <li>○ </li> <li>○ </li> <li>○ </li> <li>○  </li> <li>○ ○ </li> <li>○  </li> <li>○  ○ ○ ○ ○ ○ ○ ○ ○ ○ ○ ○ ○ ○ ○ ○ ○ ○ ○ ○ ○ ○ ○ ○ ○ ○ ○ ○ ○ ○ ○ ○ ○ ○ ○ ○ ○ ○ ○ ○ ○ ○ ○ ○ ○ ○ ○ ○ ○ ○ ○ ○ ○ ○ ○ ○ ○ ○ ○ ○ ○ ○ ○ ○ ○ ○ ○ ○ ○ ○ ○ ○ ○ ○ ○ ○ ○ ○ ○ ○ ○ ○ ○ ○</li></ul></li></ul>                                                                                                    |                                             | 表示                                 |                  |                    |
| <ul> <li>8~16女字(現在: 0文字)</li> <li>半角カルファベット1文字以上</li> <li>半角数字1文字以上</li> <li>出身地(都道府県):</li> <li>出身地(市区町村):</li> <li>こ</li> <li>こ</li> <li>こ</li> <li>ひとりひとりに遠した情報を提供するために活用します。</li> <li>キャンペーンコード:</li> <li>お持ちの方は入力してください</li> <li>ふるさとチョイスのお役立ちメールなど: 受受け取る</li> <li>むや人気のお礼の品など、お得な情報をお届けします。詳細はこちあ</li> <li>受け取るに設定すると、「ふるさと納税すべド」をメールにて翌日お送りします。</li> <li>これまでに、ふるさと納税をしたことがありますか?:</li> <li>ある</li> <li>⑤-2-①必須情報をすべて入力の上、ここ</li> </ul>                                                                                                    | 半角英数字・半角記号を使用できます。                          |                                    |                  |                    |
| <ul> <li>&gt; 半角数字1文字以上</li> <li>出身地(部道府県): 出身地(市区町村):</li> <li>こ</li> <li>こ</li> <li>ひとりひとりに遠した情報を提供するために活用します。</li> <li>キャンペーンコード:</li> <li>お待ちの方は入力してください</li> <li>ふるさとチョイスのお役立ちメールなど: ご 受け取る</li> <li>旬や人気のお礼の品など、お得な情報をお届けします。詳細はこちら<br/>受け取るに設定すると、「ふるさと納税ガイド」をメールにて翌日お送りします。</li> <li>これまでに、ふるさと納税をしたことがありますか?:</li> <li>ある</li> <li>⑤-2-①必須情報をすべて入力の上、ここ</li> </ul>                                                                                                    | √ 8~16文字(現在: 0文字)<br>√ 半角アルファベット1文字以上       |                                    |                  |                    |
| 出身地(都適府県): 出身地(市区町村): ひとりひとりに適した情報を提供するために活用します。 キャンペーンコード: お持ちの方は入力してください ふるさとチョイスのお役立ちメールなど: ▼ 受け取る 旬や人気のお礼の品など、お得な情報をお届けします。詳細はこちら 受け取る 旬や人気のお礼の品など、ふゆさと納税ガイドJをメールにて翌日お送りします。 これまでに、ふるさと納税をしたことがありますか?: ある ⑤-2-①必須情報をすべて入力の上、ここ                                                                                                    | √ 半角数字1文字以上                                 |                                    |                  |                    |
| 出身地(都道府県): 出身地(市区町村): ひとりひとりに遠した情報を提供するために活用します。 キャンペーンコード: お持ちの方は入力してください ふるさとチョイスのお役立ちメールなど: ▼ 受け取る 旬や人気のお礼の品など、お得な情報をお届けします。詳細はこちら 受け取るに設定すると、「ふるさと納税ガイド」をメールにて翌日お送りします。 これまでに、ふるさと納税をしたことがありますか?: ある ⑤-2-①必須情報をすべて入力の上、ここのない                                                                                                    |                                             |                                    |                  |                    |
|                                                                                                    | 出身地(都道府県):                                  | 出身地(市区町村):                         |                  |                    |
| ひとりひとりに適した情報を提供するために活用します。<br>キャンペーンコード:<br>お持ちの方は入力してください<br>ふるさとチョイスのお役立ちメールなど: ▼ 受け取る<br>旬や人気のお礼の品など、お得な情報をお届けします。詳細はこちら<br>受け取るに設定すると、「ふるさと納税ガイド」をメールにて翌日お送りします。<br>これまでに、ふるさと納税をしたことがありますか?:<br>ある<br>うない                                                                                                    | •                                           | \$                                 |                  |                    |
| キャンペーンコード:<br>お持ちの方は入力してください<br>ふるさとチョイスのお役立ちメールなど: ▼ 受け取る<br>旬や人気のお礼の品など、お得な情報をお届けします。詳細はこちら<br>受け取るに設定すると、「ふるさと納税ガイド」をメールにて翌日お送りします。<br>これまでに、ふるさと納税をしたことがありますか?:<br>ある<br>うない                                                                                                    | ひとりひとりに適した情報を提供するため                         | に活用します。                            |                  |                    |
| お持ちの方は入力してください<br>ふるさとチョイスのお役立ちメールなど: ▼ 受け取る<br>旬や人気のお礼の品など、お得な情報をお届けします。詳細はこちら<br>受け取るに設定すると、「ふるさと納税ガイド」をメールにて翌日お送りします。<br>これまでに、ふるさと納税をしたことがありますか?:<br>ある<br>うい                                                                                                    | キャンペーンコード:                                  |                                    |                  |                    |
| ふるさとチョイスのお役立ちメールなど: ♥ 受け取る<br>旬や人気のお礼の品など、お得な情報をお届けします。詳細はごちら<br>受け取るに設定すると、「ふるさと納税ガイド」をメールにて翌日お送りします。<br>これまでに、ふるさと納税をしたことがありますか?:<br>ある<br>ない<br>5-2-①必須情報をすべて入力の上、ここ                                                                                                    | お持ちの方は入力してください                              |                                    |                  |                    |
| ふるさとチョイスのお役立ちメールなど: ♥ 受け取る<br>旬や人気のお礼の品など、お得な情報をお届けします。詳細はこちら<br>受け取るに設定すると、「ふるさと納税ガイド」をメールにて翌日お送りします。<br>これまでに、ふるさと納税をしたことがありますか?:<br>ある<br>ない<br>5-2-①必須情報をすべて入力の上、ここ                                                                                                    |                                             |                                    |                  |                    |
| 旬や人気のお礼の品など、お得な情報をお届けします。詳細はこちら<br>受け取るに設定すると、「ふるさと納税ガイド」をメールにて翌日お送りします。<br>これまでに、ふるさと納税をしたことがありますか?:<br>ある<br>ない                                                                                                    | ふるさとチョイスのお役立ちメールな                           | ど: 🔽 受け取る                          |                  |                    |
| <ul> <li>これまでに、ふるさと納税をしたことがありますか?:</li> <li>ある</li> <li>⑤-2-①必須情報をすべて入力の上、ここの</li> </ul>                                                                                                    | 旬や人気のお礼の品など、お得な情報をま<br>受け取るに設定すると、「ふるさと納税ガイ | 3届けします。詳細はこちら<br>ド」をメールにて翌日お送りします。 |                  |                    |
| <ul> <li>これまでに、ふるさと納税をしたことがありますか?:</li> <li>ある</li> <li>⑤-2-①必須情報をすべて入力の上、ここの</li> </ul>                                                                                                    |                                             |                                    |                  |                    |
| <ul> <li>○ ある</li> <li>⑤ -2-①必須情報をすべて入力の上、ここの</li> </ul>                                                                                                    | これまでに、ふるさと納税をしたことか                          | 「ありますか?:                           |                  |                    |
|                                                                                                    | ) ಹತ                                        |                                    | (5-2-①必須情報をす     | べて入力の上、 <i>こ</i> こ |
|                                                                                                    | <ul><li>ない</li></ul>                        |                                    |                  |                    |
|                                                                                                    |                                             |                                    |                  |                    |

仮登録メールを送る

す。